### МИНИСТЕРСТВО ОБРАЗОВАНИЯ РЕСПУБЛИКИ БАШКОРТОСТАН ГОСУДАРСТВЕННОЕ БЮДЖЕТНОЕ ПРОФЕССИОНАЛЬНОЕ ОБРАЗОВАТЕЛЬНОЕ УЧРЕЖДЕНИЕ

Уфимский колледж статистики, информатики и вычислительной техники

Отчёт по практической работе

По дисциплине: Операционные системы

Выполнил студент группы: 17ИС-2

\_\_\_\_\_Фахретдинов Б.Ф.

Проверил преподаватель:

\_\_\_\_Белкина Е.М.

«\_\_»\_\_\_\_2019г.

### Тема: Установка виртуальной машины.

### Ход работы:

1.Чтобы установить VirtualBox надо сперва скачать с сайта. Вводим в поисковую строку "VirtualBox".

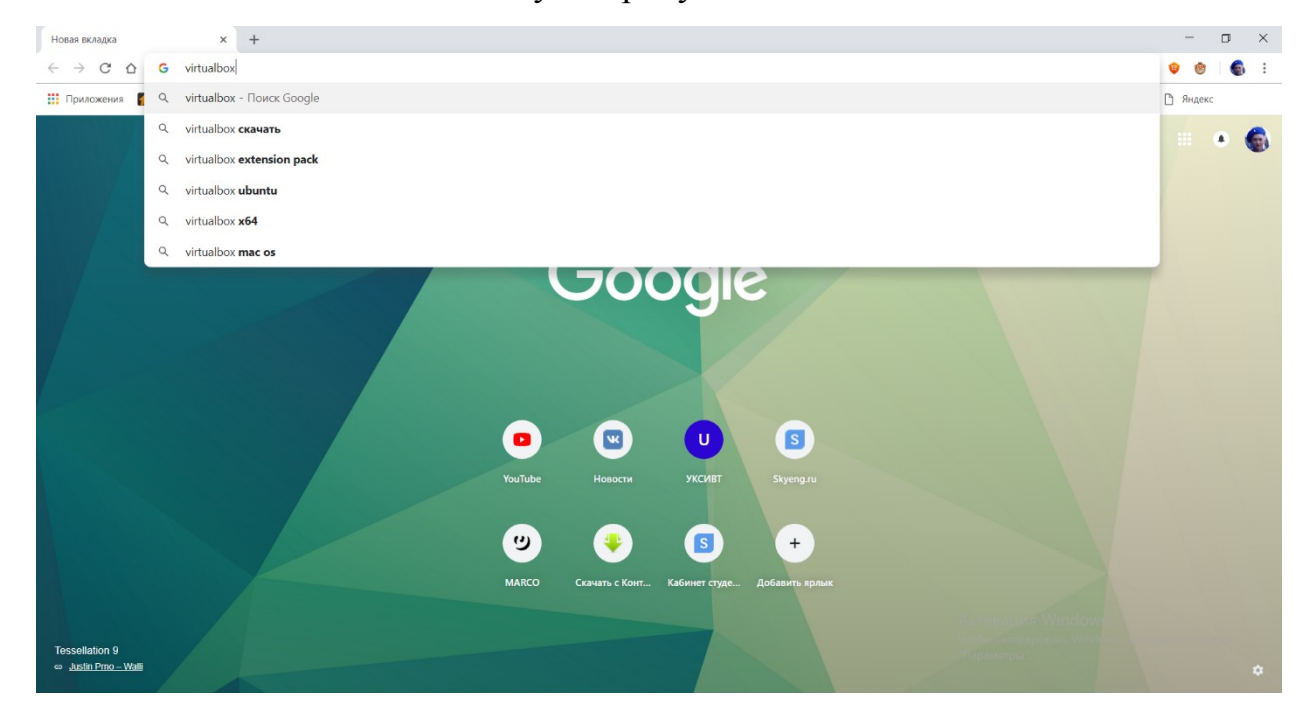

# 2.Переходим на сайт.

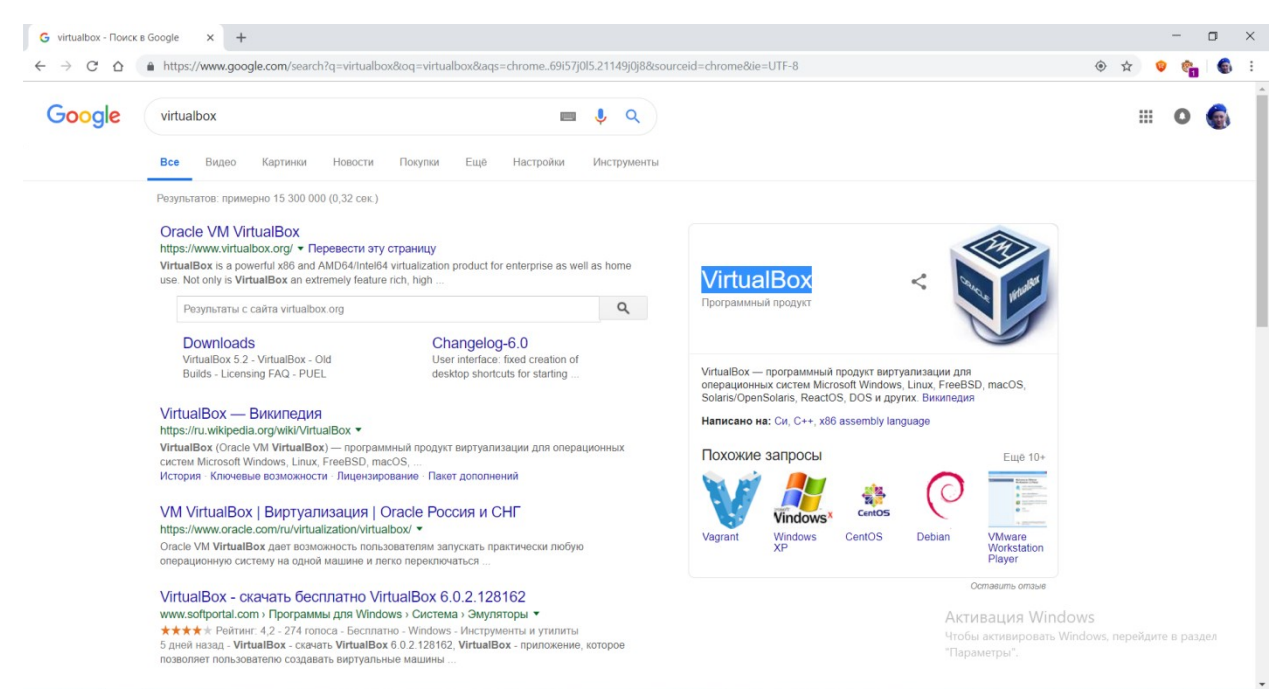

# 3.Открылся сайт.

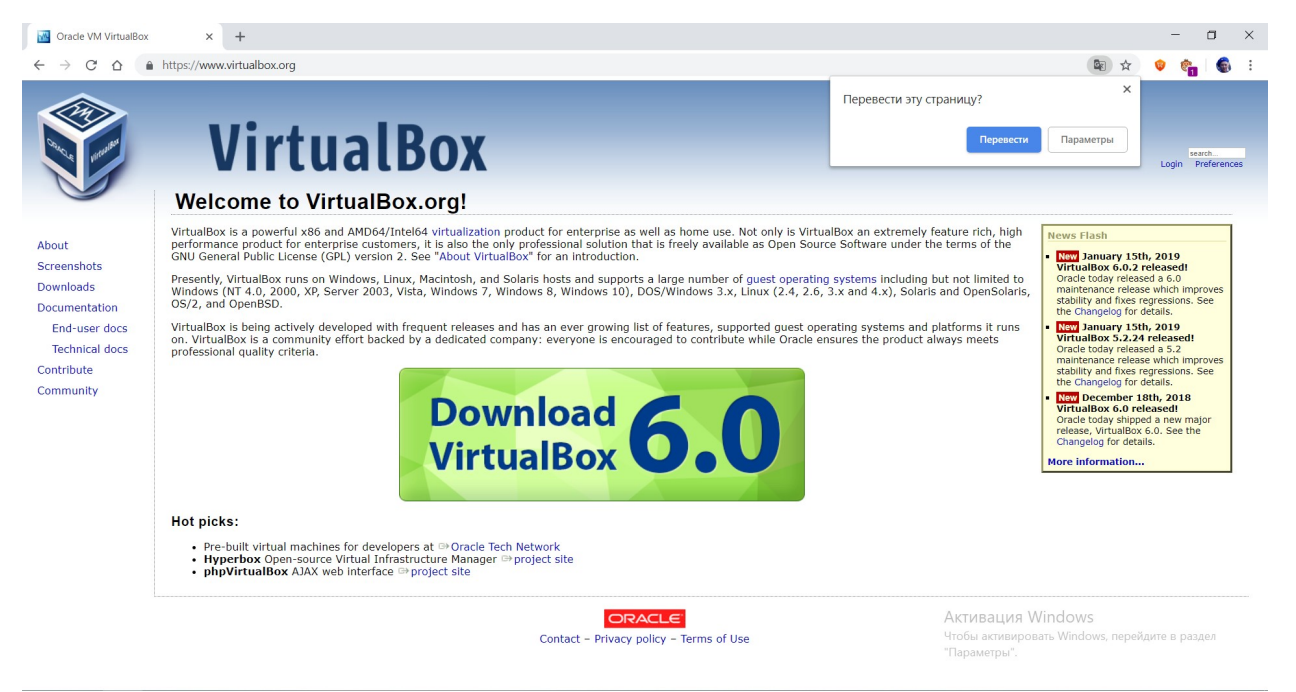

Переводим. Так как у нас платформа Windows 10 кликаем по "Хосты Windows".

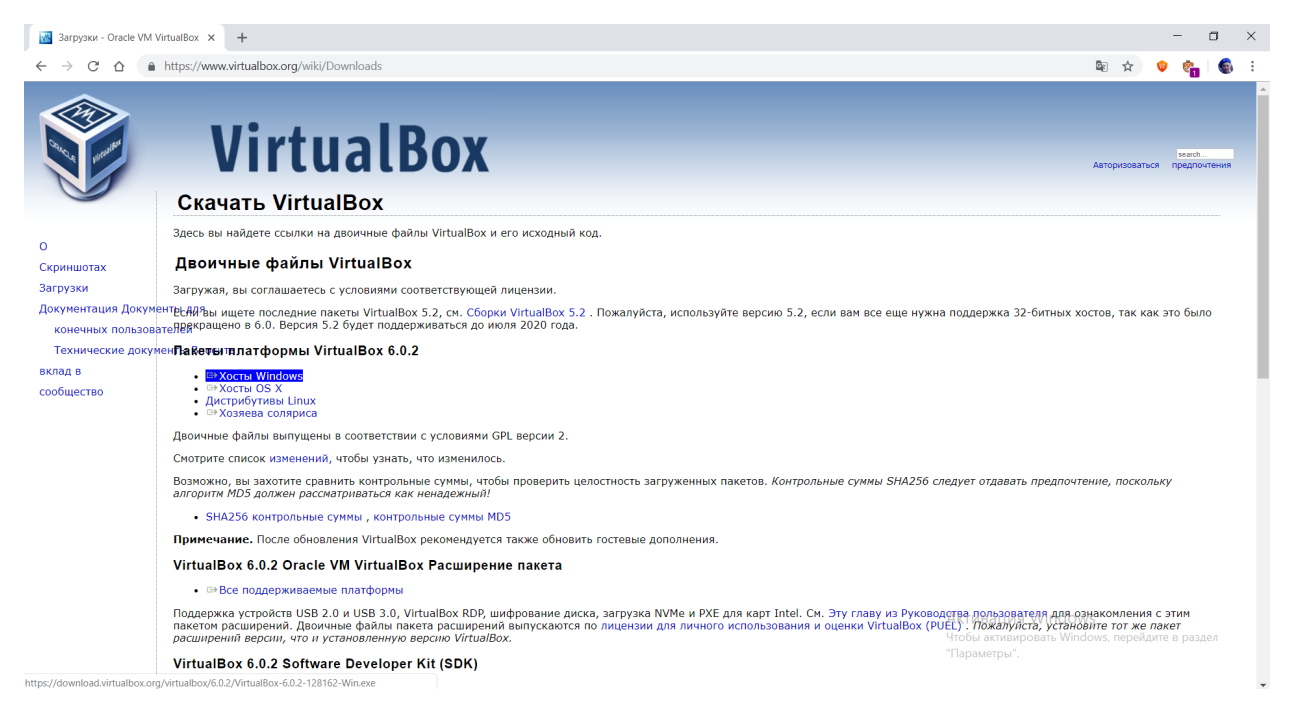

## 4.Скачиваем. После чего открываем.

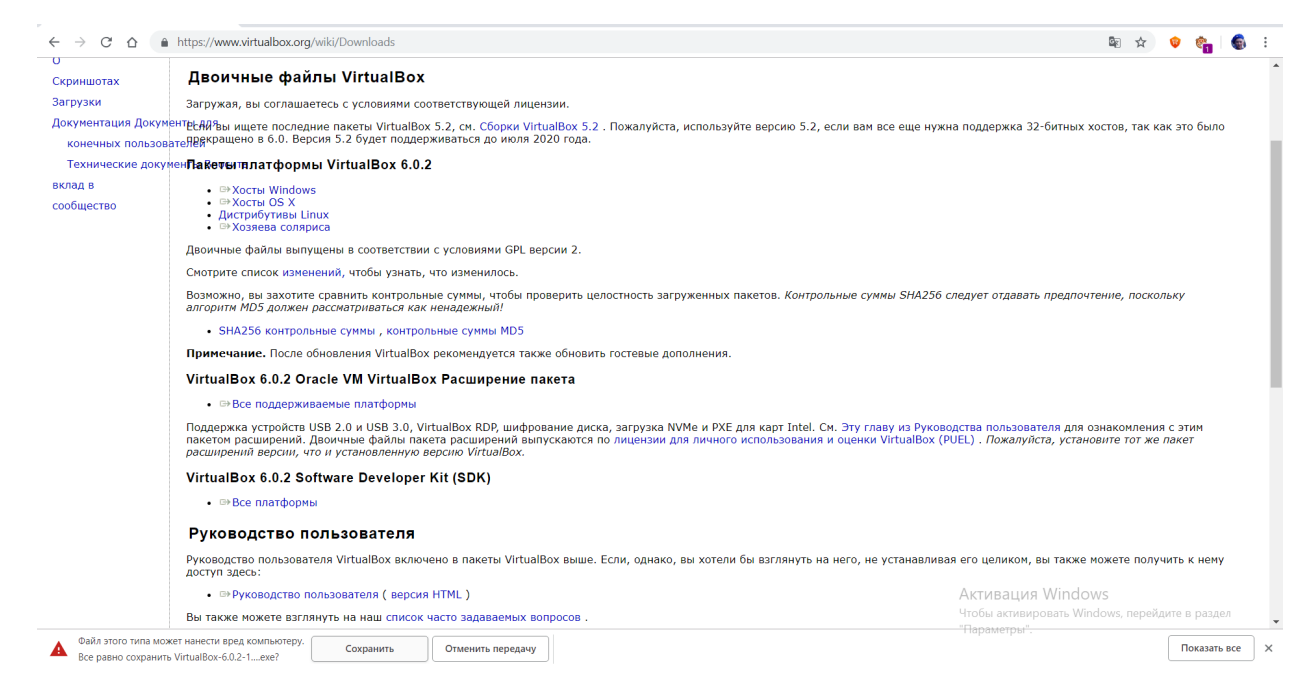

5.Установщик открыт. Установщик приветствует нас, нажимаем "Next".

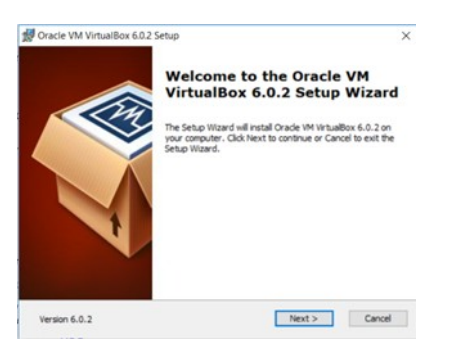

#### 6. Тут представлены компоненты и путь установки.

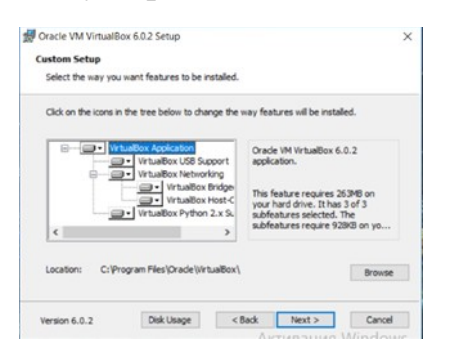

- 7. Здесь мы выбираем опции.
- 1) Создать пункты меню «Пуск»

- 2) Создать ярлык на рабочем столе
- 3) Создать ярлык в панели быстрого запуска
- 4) Регистрация файловых ассоциаций.

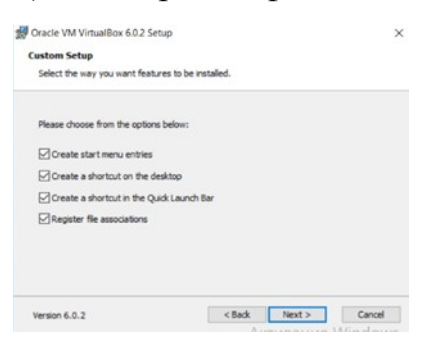

**8**.Тут он нас предупреждает что при установке может произойти обрыв сети. Мы кликаем по "Yes"

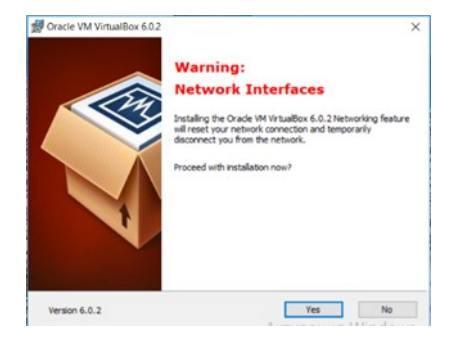

**9.** Нажмите "Установить", чтобы начать установку. Если вы хотите просмотреть или изменить какие-либо параметры установки, нажмите "Назад". Нажмите "Отмена", чтобы выйти из мастера.

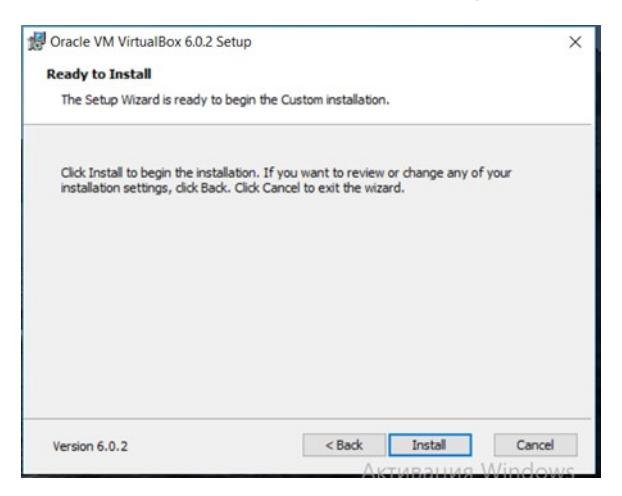

# 10. Происходит Установка

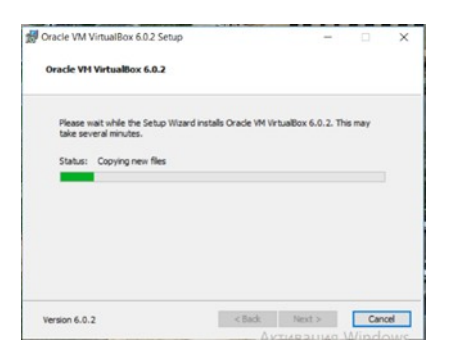

**11**.Нас просят Установить ПО для данного устройства. Мы конечно устанавливаем потому что без него программа не сможет работать.

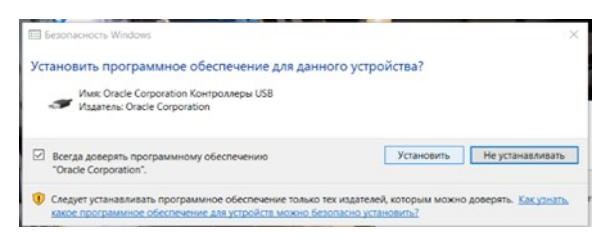

## 12. Установка Завершена.

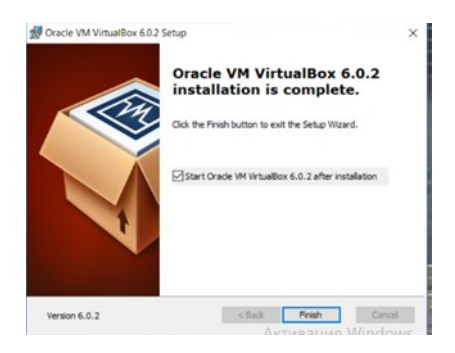

Вывод: Я установил Виртуальную машину "Oracle VM VirtualBox".